## Fit im Netz

## Wie registriere ich mich bei Facebook?

Sie brauchen:

- Einen Internetbrowser Ihrer Wahl
- Eine gültige E-Mail Adresse

## Teil 2: Die weiteren Schritte der Registrierung

- Klicken Sie auf die grüne Schaltfläche "Registrieren".
- Sie werden auf eine neue Seite geleitet. Dort befinden Sie sich nun bei Schritt 1.

| os ist der schnellste Weg, um |
|-------------------------------|
|                               |
|                               |
|                               |
| ert                           |
| Freunde finden                |
| Freunde finden                |
|                               |

- Facebook fordert Sie nun auf Ihre E-Mail Adresse anzugeben. Davon raten wir Ihnen aber dringend ab, da so persönliche Daten aus Ihrem E-Mail Postfach weitergegeben werden.
- Deshalb klicken wir unten rechts auf "Schritt überspringen".

- Danach öffnet sich noch ein kleines Fenster auf dem wir dies nocheinmal bestätigen müssen (Klicken Sie nochmals auf **Überspringen**).

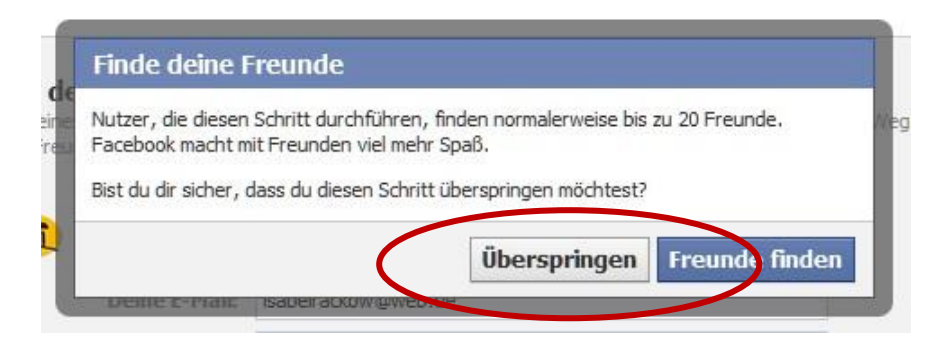

- Wir befinden uns nun bei Schritt 2.

| Schritt 1<br>Finde deine Freunde                | Schritt 2<br>Profilinformationen                  | Schritt 3<br>Profilbild        |              |                    |      |
|-------------------------------------------------|---------------------------------------------------|--------------------------------|--------------|--------------------|------|
| Gib deine Profilin<br>Diese Informationen helfe | n <b>formationen e</b><br>n dir dabei deine Freun | <b>in</b><br>de auf Facebook z | u finden.    |                    |      |
| Schule                                          | :                                                 |                                |              |                    |      |
| Hochschule                                      | 5                                                 |                                |              |                    |      |
| Arbeitgebei                                     |                                                   |                                |              |                    |      |
| ✓ Zurück                                        |                                                   | (                              | Überspringen | Sprichern & Fortfa | hren |

- Hier bietet Facebook die Möglichkeit Informationen zu Ihrer schulischen Ausbildung oder Ihren Arbeitgebern anzugeben. Dies ist jedoch später auch noch möglich, falls es gewünscht wird.
- Deshalb klicken wir zum wiederholten Male auf "Überspringen".

- Nun sind wir bei Schritt 3 angekommen.

| Schritt 1<br>Finde deine Freunde | Schritt 2<br>Profilinformationen | Schritt 3<br>Profilbild               |
|----------------------------------|----------------------------------|---------------------------------------|
| Lege dein Profi                  | lbild fest                       |                                       |
|                                  |                                  | Foto hochladen<br>Von deinem Computer |
|                                  |                                  | ODER                                  |
| ◀ Zurück                         |                                  | Überspringen • Sleichern & Fortfahren |

- Hier geht es nun darum Ihr Profilbild festzulegen und hochzuladen.
  Da dies aber etwas kompliziert ist, erklären wir Ihnen dies in einem anderen
  Video. (Video: "Wie binde in ein Foto bei Facebook ein?")
- Wir klicken wieder auf "Überspringen".
- Sie werden jetzt direkt auf Ihr neues, eigenes Facebook-Profil weitergeleitet.
- Am oberen Fensterrand taucht nun eine hellgelb unterlegte Aufforderung auf. Diese fordert Sie dazu auf Ihre E-Mail Adresse zu bestätigen.

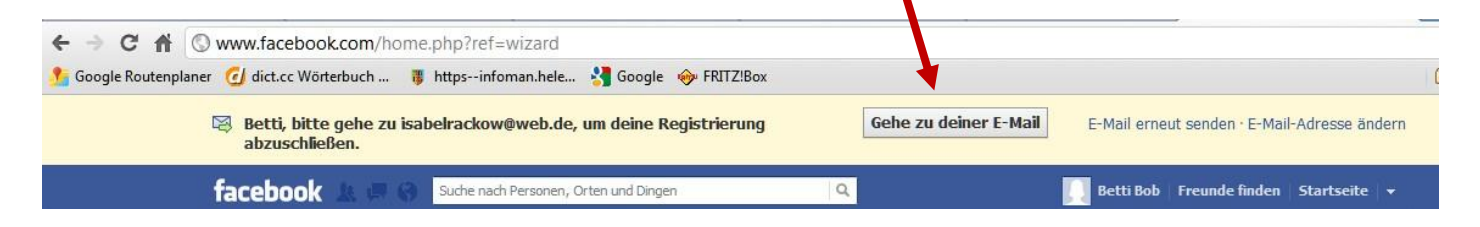

- Um diesen Schritt kümmern wir uns dann in Teil 3 der Registrierung